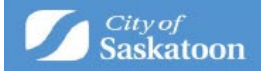

## **Applying for a Property Information Disclosure**

#### Steps and hints for a successful application.

Applicants must ensure the information and documentation submitted in the Property Information Disclosure (PID) application are correct, complete and meet our standards.

Applying for a PID through ePermitting is done through answering a series of questions. Required fields are marked with an asterix<sup>\*</sup>.

Questions are answered in the following methods:

- pull-down menu
- searchable database (shown by a search button beside the field)
- text field

If you need to sign up for an ePermitting account, follow the instructions for <u>how to</u> <u>create/login to your ePermitting account</u>.

Once you have logged into the ePermitting system, follow these step-by-step instructions for how to apply for a PID, make a payment and receive your requested information.

On the Home screen, select "Property Info. Disclosure"

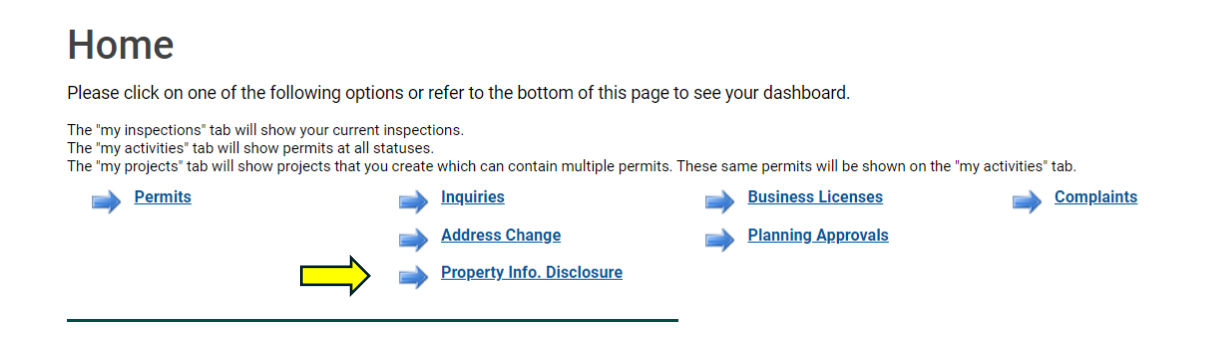

On the next screen, select the "Start a new Property Information Disclosure Application" link at the top of the screen.

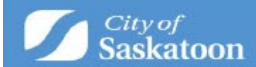

# **My Property Info Disclosure Search**

Start a new Property Information Disclosure Application

| Application Number: |                       |                |                 |                              |         |
|---------------------|-----------------------|----------------|-----------------|------------------------------|---------|
| Subm                | itted Between:        | Sep 19, 2023 a | nd Mar 19, 2024 |                              |         |
|                     | Application<br>Number | Status         | Submitted Date  | Address                      | Request |
|                     | PID-2024-000007       | Completed      | Feb 1, 2024     | 222 3rd AVE N, Saskatoon, SK |         |
| ?                   | PID-2024-000008       | Submitted      | Feb 1, 2024     | 222 3rd AVE N, Saskatoon, SK |         |

Use the drop-down menu to select the relevant Contractor/Professional Type:

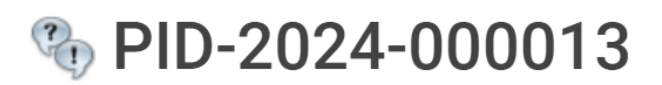

CONTRACTOR / PROFESSIONAL

Contractor Type is same as Professional Type. ADMIN

Contractor / Professional Type:

**Company Name:** 

|   | (None)         | 1 |
|---|----------------|---|
|   | (None)         |   |
|   | Realtor        | ٦ |
|   | Purchaser      |   |
| L | Property Owner |   |
|   | Other          |   |
|   | Lawyer         |   |

Next

Next, type in the company name you are associated with (ex: Remax, Coldwell Banker, eXp Realty, etc. – please do not use your personal business name).

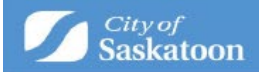

| % PID-2024-000051                     |                           |    |  |  |
|---------------------------------------|---------------------------|----|--|--|
| CONTRACTOR / PROFESSIONAL             |                           |    |  |  |
| Contractor Type is same as Profession | al Type. ADMIN            |    |  |  |
| *Contractor / Professional Type:      | Realtor                   | ~  |  |  |
| Company Name:                         | Coldwell Banker Signature |    |  |  |
|                                       |                           | 1. |  |  |
|                                       |                           |    |  |  |
| Next                                  |                           |    |  |  |

This will bring you to the address search screen. At the bottom of the screen, you will see a box to search for the address you are requesting your PID for.

The most efficient way to search for the address in question is to type in the **house number followed by the first few letters of the street name and hit search**. This will give you a list of options to choose from.

For example, if you type in 222 3<sup>rd</sup> the following results will show. Select the address that matches your request.

| Search                                                                                   | Cancel Cancel and Clear                                                                       |  |  |  |
|------------------------------------------------------------------------------------------|-----------------------------------------------------------------------------------------------|--|--|--|
| 1299881<br>1410816                                                                       | 240 3rd AVE S, Saskatoon, SK<br>222 3rd ST E, Saskatoon, SK                                   |  |  |  |
| 1249661                                                                                  | 222 3rd AVE N, Saskatoon, SK                                                                  |  |  |  |
| Parcel ID                                                                                | Address                                                                                       |  |  |  |
| Address:                                                                                 | 222 <u>3RD</u>                                                                                |  |  |  |
| Additional                                                                               | details, such as a legal description, can be en                                               |  |  |  |
| Using the n<br>number. Pa                                                                | map tool zoom in to find the applicable Parce<br>aste the SITE ID into the address search bar |  |  |  |
| To determi                                                                               | ine the SITE ID, please visit the city's <b>Develop</b>                                       |  |  |  |
| For parcels                                                                              | s that haven't been assigned a civic address a                                                |  |  |  |
| For applications that contain multiple civic address please add ALL properties using the |                                                                                               |  |  |  |
|                                                                                          |                                                                                               |  |  |  |

If the "Select Primary Address" field pops up, please use the drop-down menu to "Select Primary Address".

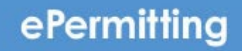

Search

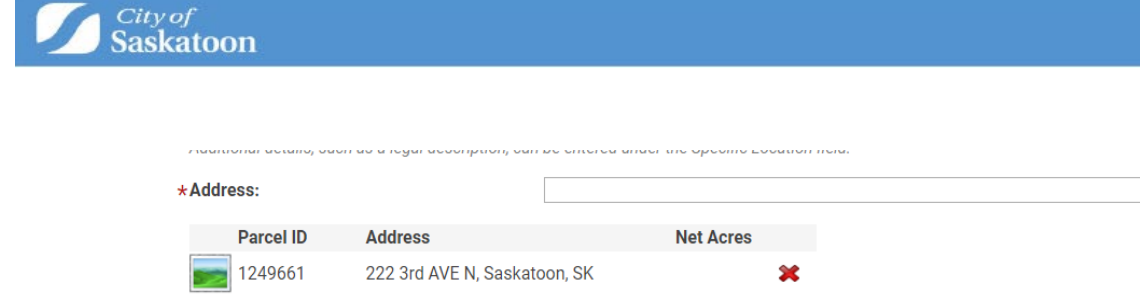

| Total Area:               |                                                                     |    |
|---------------------------|---------------------------------------------------------------------|----|
| *Select Primary Address:  | ×                                                                   |    |
| Specific Location:        | 222 3rd AVE N, Saskatoon, SK<br>Square 222 3rd AVE N, Saskatoon, SK |    |
|                           |                                                                     |    |
| Preferred Contact Method: | Email: butterflylove80@hotmail.com                                  | ~  |
| Description / Request:    |                                                                     |    |
|                           |                                                                     |    |
|                           |                                                                     | 1. |

At this point, if your address has a suite number or unit number, this should appear in the list of addresses available for primary address. If no suite number or unit number is needed, please just pick the main address once again. If your suite number or unit number does not appear in the drop-down menu, please use "Specific Location" and type in the suite number you wish to request.

| Address:           |                 |                                                                                                    |                                                                                   |   | Search     |
|--------------------|-----------------|----------------------------------------------------------------------------------------------------|-----------------------------------------------------------------------------------|---|------------|
| Parcel ID          | Address         | Net                                                                                                    | t Acres                                                                           |   |            |
| 1330918            | 331 Pendygrasse | e RD, Saskatoon, SK                                                                                                    | *                                                                                 |   |            |
|                    | Total Area:     |                                                                                                    |                                                                                   |   |            |
| *Select Primary Ac | Idress:         |                                                                                                    |                                                                                   | ~ |            |
| Specific Location: |                 | 331 Pendygrasse RD #1, Sa<br>331 Pendygrasse RD #10, S<br>331 Pendygrasse RD #100,                                                            | askatoon, SK<br>Saskatoon, SK<br>, Saskatoon, SK                                  | Î |            |
| Preferred Contact  | Method:         | 331 Pendygrasse RD #11, S<br>331 Pendygrasse RD #12, S<br>331 Pendygrasse RD #13, S<br>331 Pendygrasse RD #14, S                              | Saskatoon, SK<br>Saskatoon, SK<br>Saskatoon, SK<br>Saskatoon, SK                  | - | <i>/</i> / |
| Description / Requ | est:            | 331 Pendygrasse RD #15, S<br>331 Pendygrasse RD #16, S<br>331 Pendygrasse RD #17, S<br>331 Pendygrasse RD #18, S<br>331 Pendygrasse RD #18, S | Saskatoon, SK<br>Saskatoon, SK<br>Saskatoon, SK<br>Saskatoon, SK<br>Saskatoon, SK |   | 6          |
| Back               | Next            | 331 Pendygrasse RD #2, Sa<br>331 Pendygrasse RD #2, Sa<br>331 Pendygrasse RD #20, Sa<br>331 Pendygrasse RD #21, Sa                            | askatoon, SK<br>Saskatoon, SK<br>Saskatoon, SK                                    |   |            |

If you are wanting multiple units – Please select the main building in the primary address drop down and indicate the which units you are wanting in the specific location box.

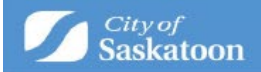

Building Standards will review your request and may add extra fees for the additional units if permit information exists.

|    |                    | · ·           | ·                    |               |   |    |        |
|----|--------------------|---------------|----------------------|---------------|---|----|--------|
| */ | Address:           |               |                      |               |   |    | Search |
|    | Parcel ID          | Address       |                      | Net Acres     |   |    |        |
|    | 1330918            | 331 Pendygras | se RD, Saskatoon, SK | ×             |   |    |        |
|    |                    | Total Area:   |                      |               |   |    |        |
| *  | Select Primary Add | lress:        | 331 Pendygrasse RD,  | Saskatoon, SK | * |    |        |
| \$ | Specific Location: |               | Units 83 & 87        |               |   |    |        |
|    |                    |               |                      |               |   | 11 |        |
|    |                    |               |                      |               |   |    |        |

Please select next.

This will bring you to the payment screen. **Click the agreement box** at the top of the screen which will then give you the option to "submit application and pay fees".

Property Information Disclosure PID-2024-000066 (New)

Submit Application By clicking submit you are agreeing to the following: Custom text that will describe what is being agreed to Use/disclose personal information in accordance with The Local Authority Freedom of Information and Protection of Privacy Act. ADMIN

### Please note - PID fees are non-refundable.

Please be aware, Building Standards may contact you for additional payment if we determine the request includes more than one unit/additional structures.

Click on the word "Home" at the top of the page which will take you back to the home page.

Click on the blue link to Property Info Disclosure again and you should now see your PID request listed.

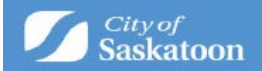

### My Property Info Disclosure Search

| Start a new Property Information Disclosure Application |                                   |                |                 |                              |         |  |
|---------------------------------------------------------|-----------------------------------|----------------|-----------------|------------------------------|---------|--|
| Appli<br>Subr                                           | cation Number:<br>hitted Between: | Sep 12, 2023 a | nd Mar 12, 2024 |                              |         |  |
|                                                         | Application<br>Number             | Status         | Submitted Date  | Address                      | Request |  |
|                                                         | PID-2024-000048                   | Submitted      | Mar 12, 2024    | 222 3rd AVE N, Saskatoon, SK |         |  |
| Se                                                      | arch                              |                |                 |                              |         |  |

Please note, when calling in to Building Standards regarding any PID Request, we will require the Application number (PID-2024-000048 in this case) to efficiently be able to find your request.

Once your request has been processed by our team, the status will change to complete and you will receive an email indicating the PID has been completed. It will be available in your e-permitting portal by clicking on the PID you are interested in and finding the attachment in "response documents" to download a copy.

| m Property                                 | Information Disclosure PID-                                       | 2024-000049 (Completed)       |
|--------------------------------------------|-------------------------------------------------------------------|-------------------------------|
| Status:<br>Directed to:<br>Submitted Date: | Completed<br>(Multiple users)<br>Mar 12, 2024                     |                               |
| CONTRACTOR / PROF                          | ESSIONAL                                                          | FEES                          |
| Contractor Professional Typ                | pe: Realtor                                                       | You have no outstanding fees. |
| Company Name:                              | Remax                                                             |                               |
| LOCATION                                   |                                                                   |                               |
| Parcel:                                    | Parcel: 345 Clearwater PL, Saskatoon, SK                          |                               |
| Primary Address:                           | 345 Clearwater PL, Saskatoon, SK                                  |                               |
| Specific Location:                         |                                                                   |                               |
| REQUEST                                    |                                                                   |                               |
| Preferred Contact Method:                  | Email: butterflylove80@hotmail.com                                |                               |
| Description / Request:                     |                                                                   |                               |
| RESPONSE DOCUMEN                           | ITS                                                               |                               |
| Description<br>Download                    | <b>File Name</b><br>PID for Kristin McT - 345 Clearwater Place.pd | f                             |

Droparty Information Diaglogues

If you have questions or need assistance, contact Building Standards at

306-975-2645 or email building.standards@saskatoon.ca.